## SEFERIHİSAR ATATÜRK HALK EĞİTİMİ MERKEZİ MÜDÜRLÜĞÜ

Halk Eğitimi Merkezi Kurslarına E- Devlet Şifresiyle Kurs Açılması Talebi Nasıl Yapılır?

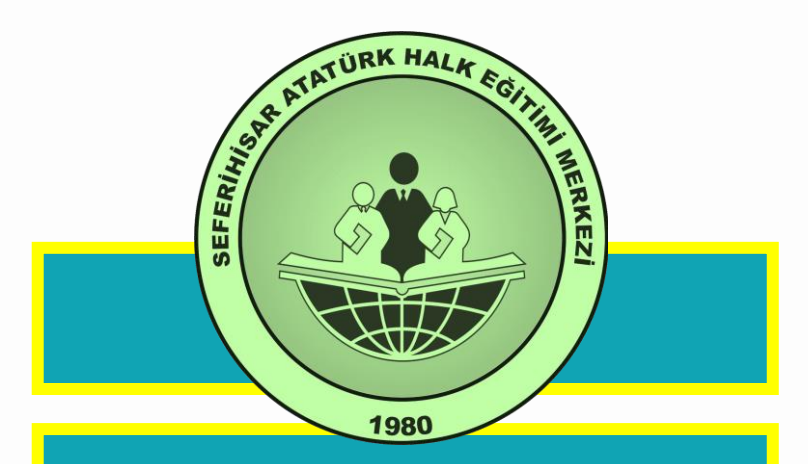

İnternet Tarayıcıdan Arama Kutusuna e-yaygın yazınız

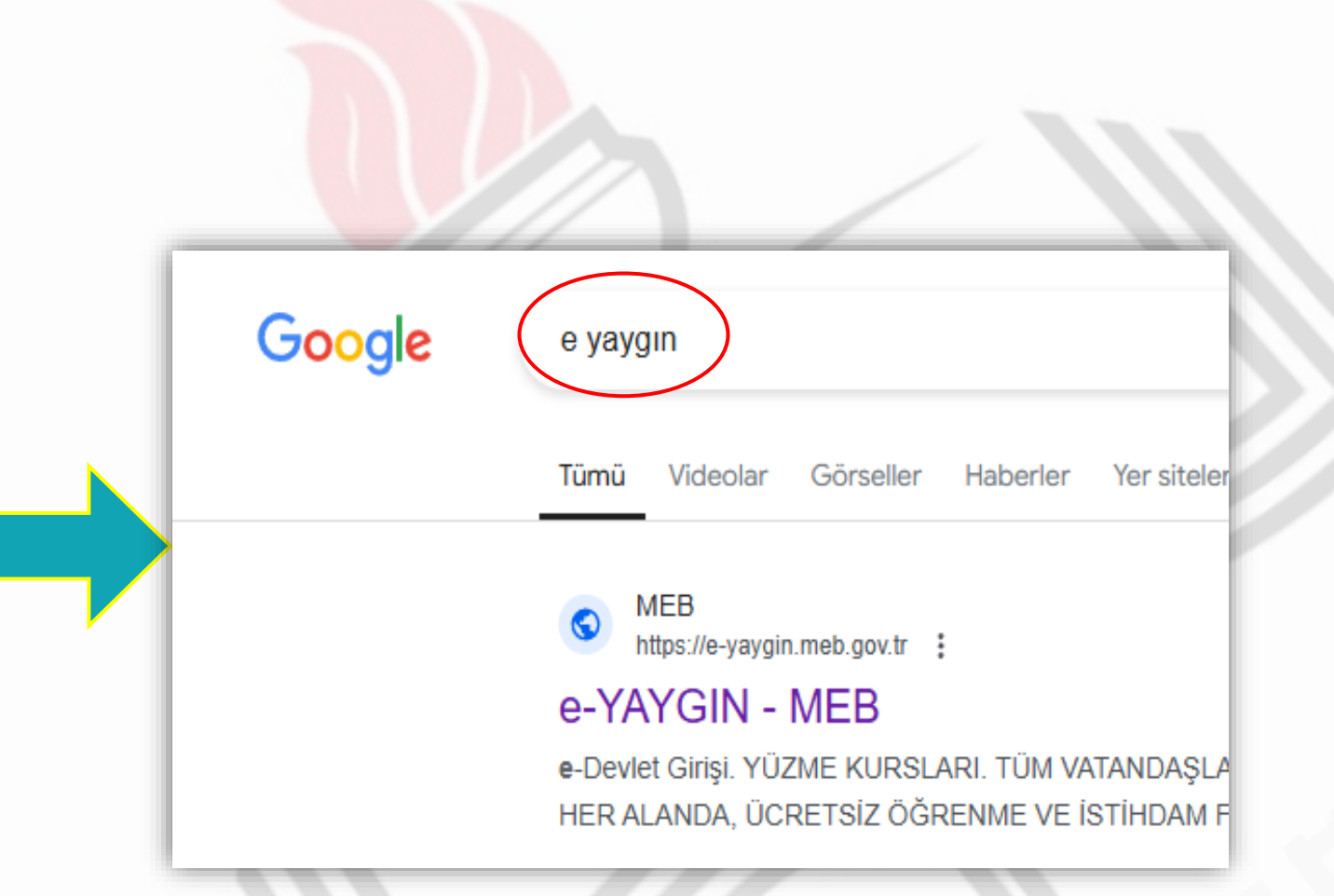

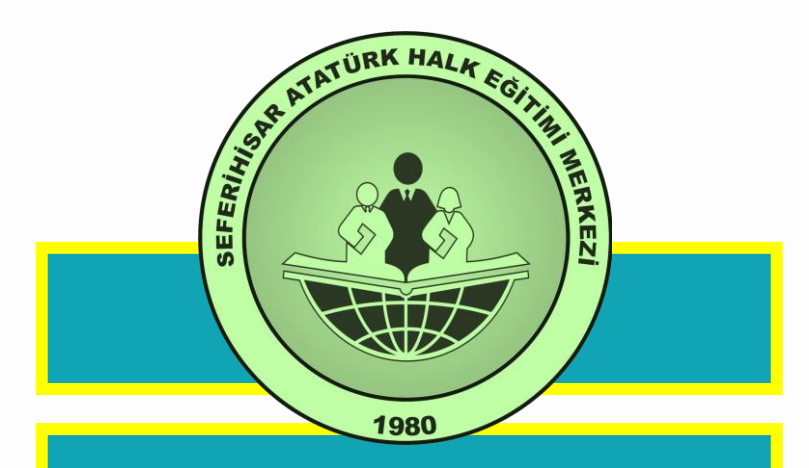

## e-YAYGIN – MEB Sayfasına tıklayınız.

https://e-yaygin.meb.gov.tr

| Google | e yaygın                                                                                      |
|--------|-----------------------------------------------------------------------------------------------|
|        | Tümü Videolar Görseller Haberler Yer sitele                                                   |
|        | MEB<br>https://e-yaygin.meb.gov.tr<br>e-YAYGIN - MEB                                          |
|        | e-Devlet Girişi. YÜZME KURSLARI. TÜM VATANDAŞL/<br>HER ALANDA, ÜCRETSİZ ÖĞRENME VE İSTİHDAM F |

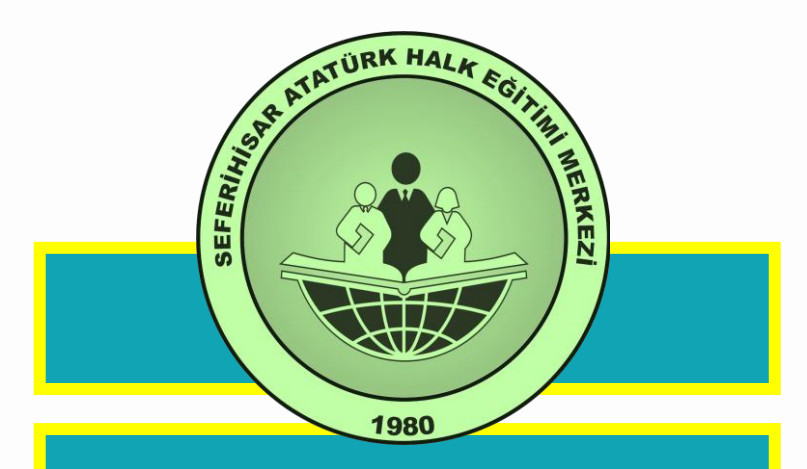

Açılan e-YAYGIN – MEB sayfasında **e-Devlet Girişi** linkine tıklayınız.

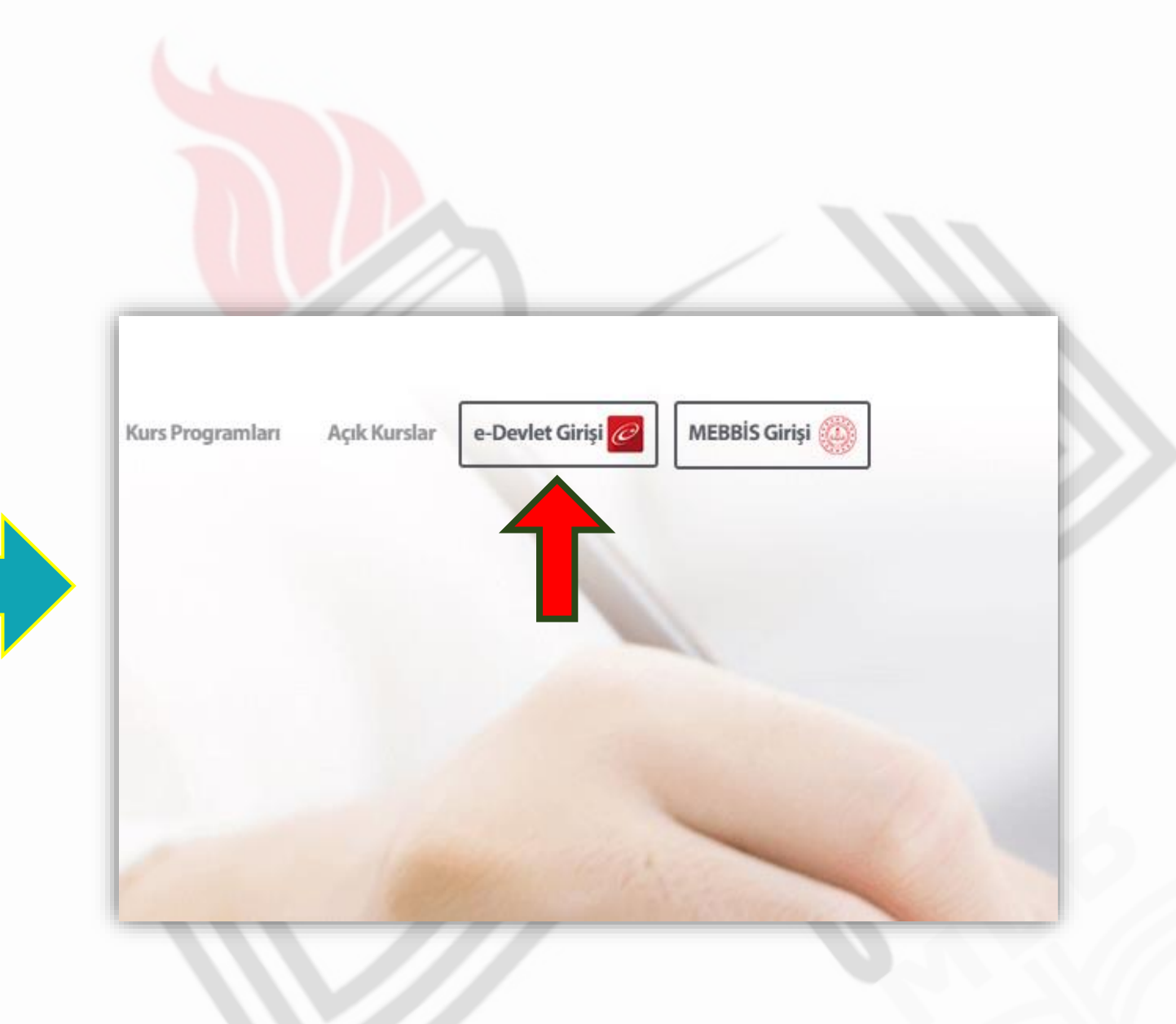

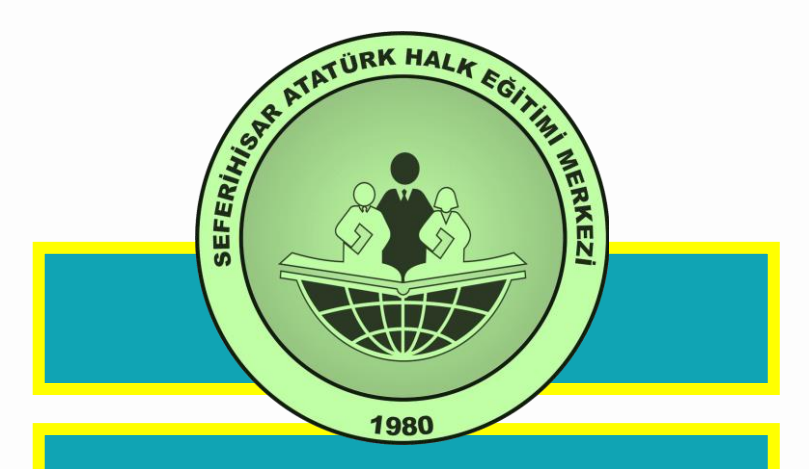

## T.C. Kimlik No ve e-Devlet Şifresini giriniz.

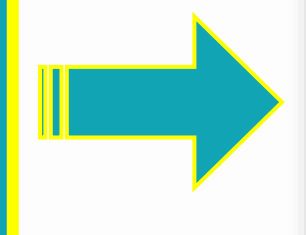

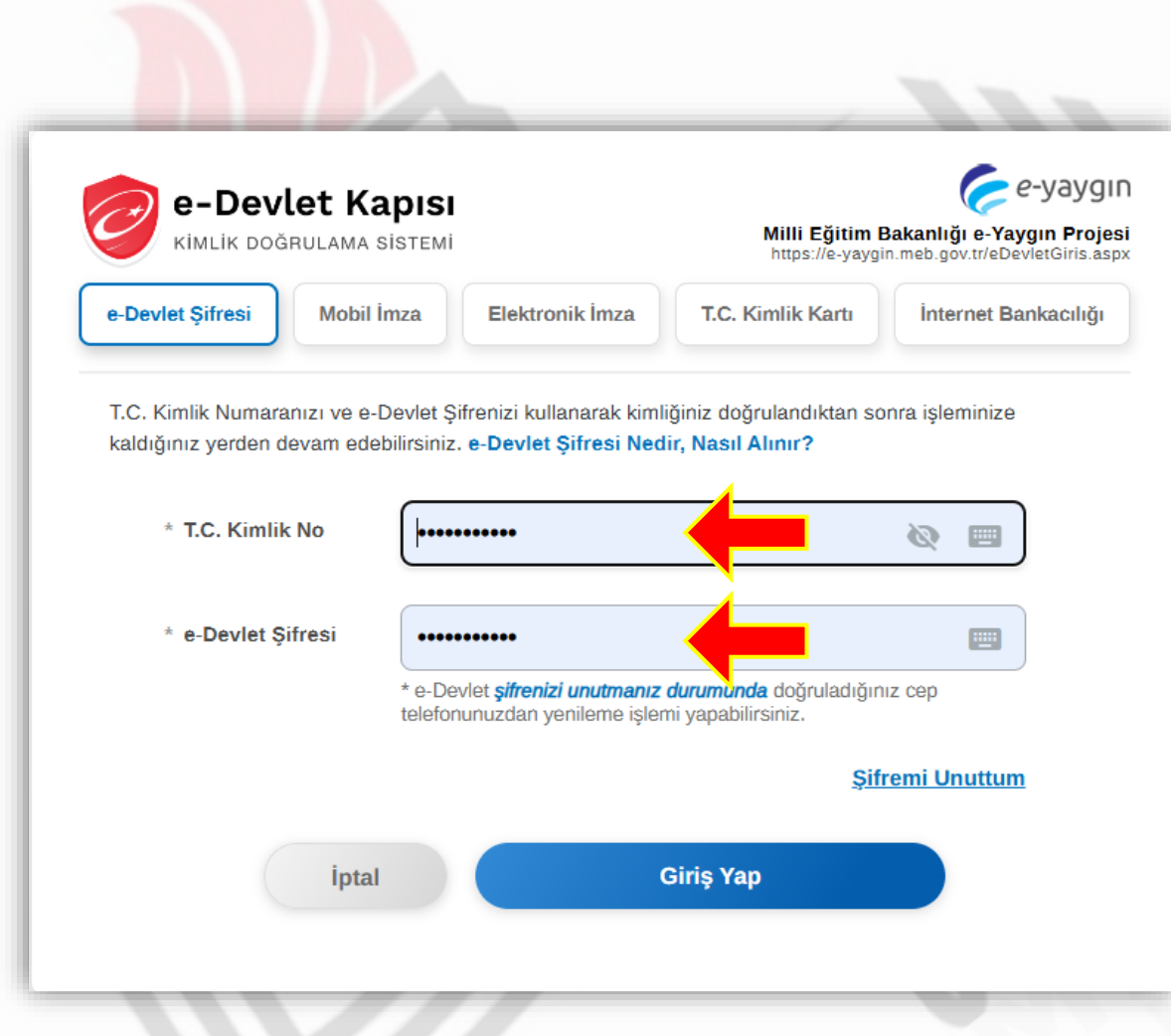

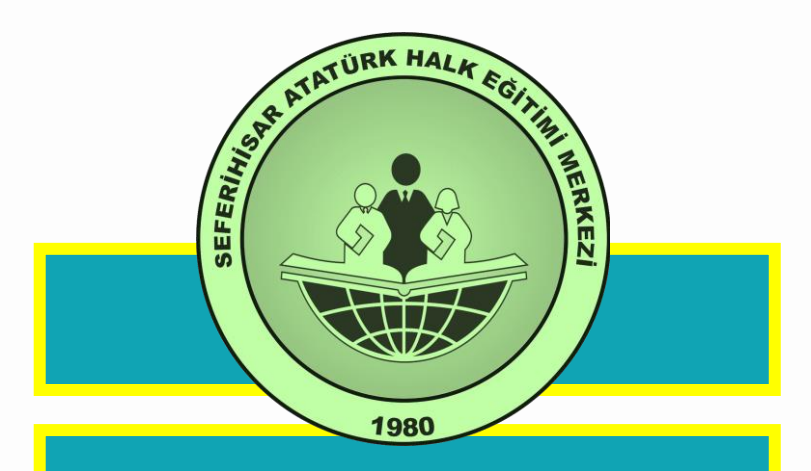

Açılan Sayfada <u>Başvurular</u> linkine tıklayınız.

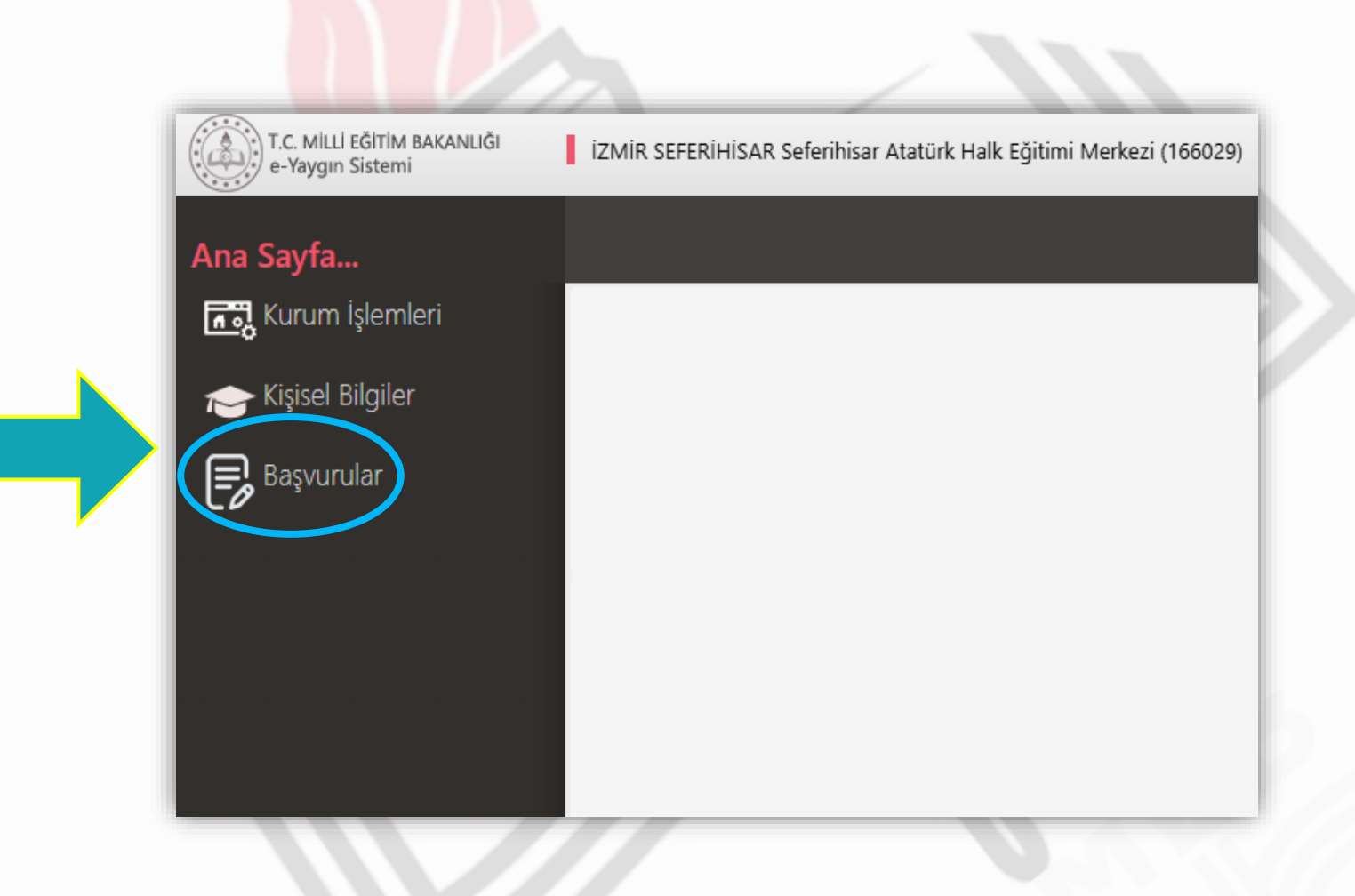

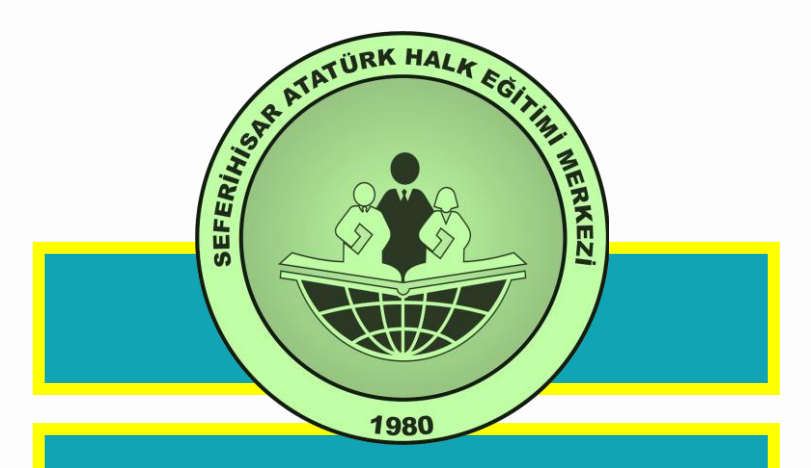

Açılan Sayfada Kurs Kayıt İşlemlerine tıklayınız.

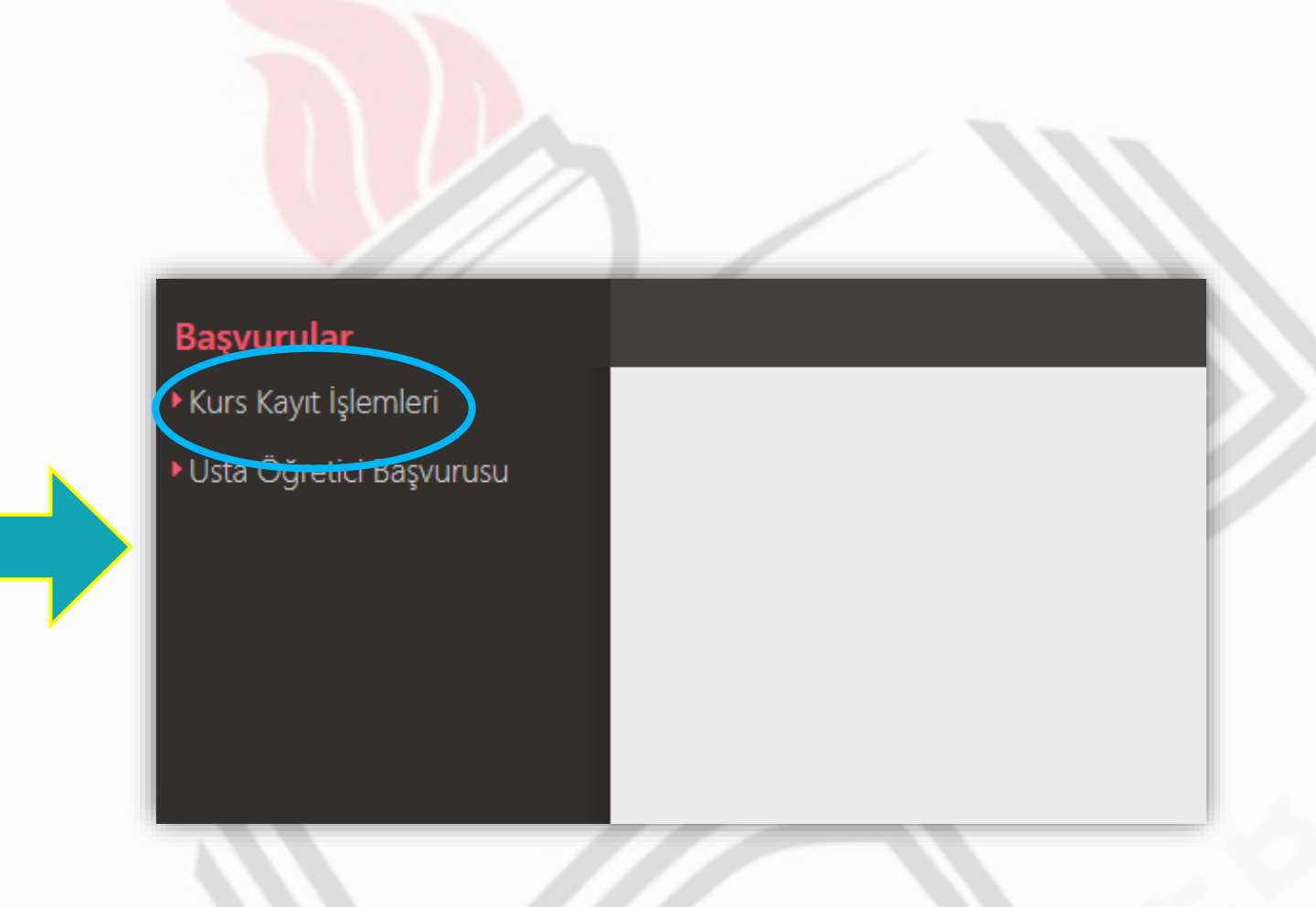

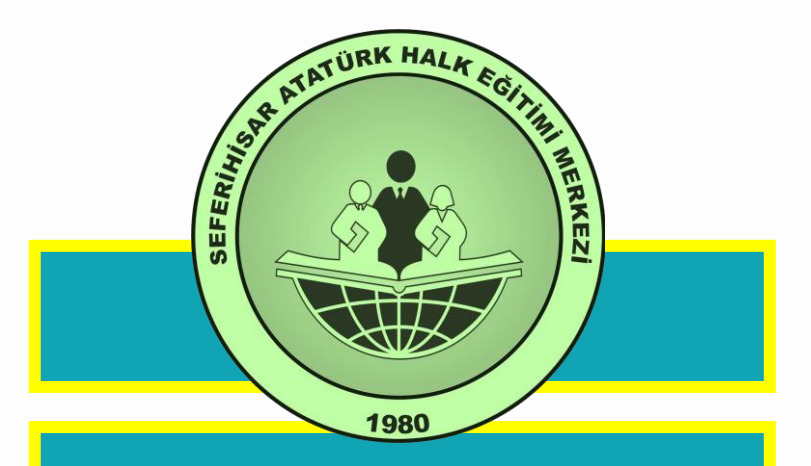

Kurs Kayıt işlemleri altındaki Kurs Açılması Talebi Linkine tıklayınız.

| Başvurular               | <mark>世</mark> Kaydet                                        |               |
|--------------------------|--------------------------------------------------------------|---------------|
| Kurs Kayıt İşlemleri     | No Kurs Kodu Kurs Adı                                        |               |
| Kişisel Bilgiler         |                                                              |               |
| Kursa Ön Basvuru Yap     | 1 136007300 AB Hibe Fonlarına Yönelik Proje Döngüsü Yönetimi | Kurs Talep Et |
| Uzaktan Eğitim Kursları  | 2 164012402 Abazaca A1                                       | Kurs Talep Et |
| Kurs Açılması Talebi     | 3 164012502 Abazaca A2                                       | Kurs Talep Et |
| Kurslarim                | 4 164012601 Abazaca B1                                       | Kurs Talep Et |
| ▶Usta Öğretici Başvurusu | 5 158035000 Açık Alan Hokeyi (1. Seviye)                     | Kurs Talep Et |
|                          | 6 158035100 Açık Alan Hokeyi (2. Seviye)                     | Kurs Talep Et |
|                          | 7 158035200 Açık Alan Hokeyi (3. Seviye)                     | Kurs Talep Et |
|                          | 8 158035300 Açık Alan Kriketi (Başlangıç Düzeyi)             | Kurs Talep Et |
|                          | 9 158035400 Açık Alan Kriketi (İleri Düzey)                  | Kurs Talep Et |
|                          | 10 158035500 Açık Alan Kriketi (Orta Düzey)                  | Kurs Talep Et |

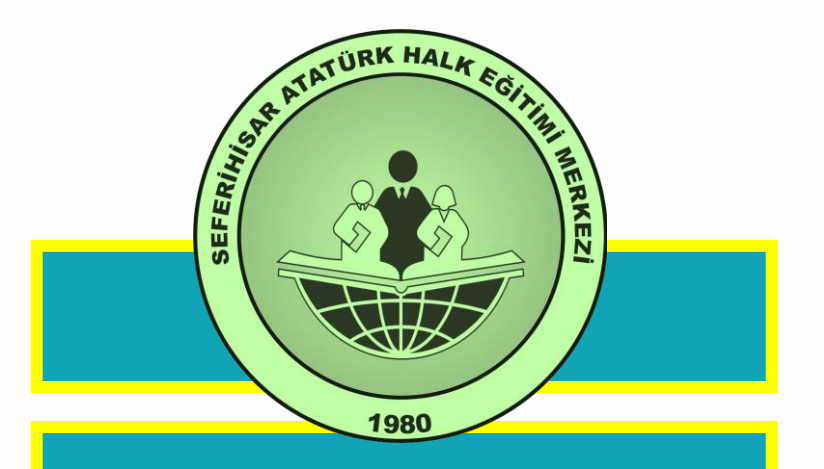

Seçmiş olduğunuz kursun karşısında <u>Kurs Talep Et</u> butonuna tıklayınız.

| vurular               |     | 🗄 Kaydet  |                                                         |               |
|-----------------------|-----|-----------|---------------------------------------------------------|---------------|
| s Kayıt İşlemleri     | No  | Kurs Kodu | Kurs Adı                                                |               |
| isel Bilgiler         |     |           | erkek                                                   |               |
| rca Ön Basıyuru Van   | 316 | 121003100 | Bilgisayarda Erkek Giysi Kalıpları Hazırlama            | Kurs Talep Et |
|                       | 762 | 121004800 | Erkek Ceket Dikimi                                      | Kurs Talep Et |
| aktan Egitim Kursiari | 763 | 121003201 | Erkek Dış Giysileri Dikimi                              | Kurs Talep Et |
| rs Açılması Talebi    | 764 | 121007500 | Erkek Eşofman Dikimi                                    | Kurs Talep Et |
| a Öğretici Başvurusu  | 765 | 121004900 | Erkek Frak Dikimi                                       | Kurs Talep Et |
|                       | 766 | 121003000 | Erkek Giyim Modelisti                                   | Kurs Talep Et |
|                       | 767 | 121003301 | Erkek Giysileri Kalıp Hazırlama                         | Kurs Talep Et |
|                       | 768 | 121003400 | Erkek Gömlek Dikimi                                     | Kurs Talep Et |
|                       | 769 | 121007300 | Erkek İç Giysileri Dikimi (Atlet- Külot- Boxer- Fanila) | Kurs Talep Et |
|                       | 770 | 121007400 | Erkek İç Giysileri Dikimi (Pijama- Sabahlık)            | Kurs Talep Et |
|                       |     |           |                                                         |               |

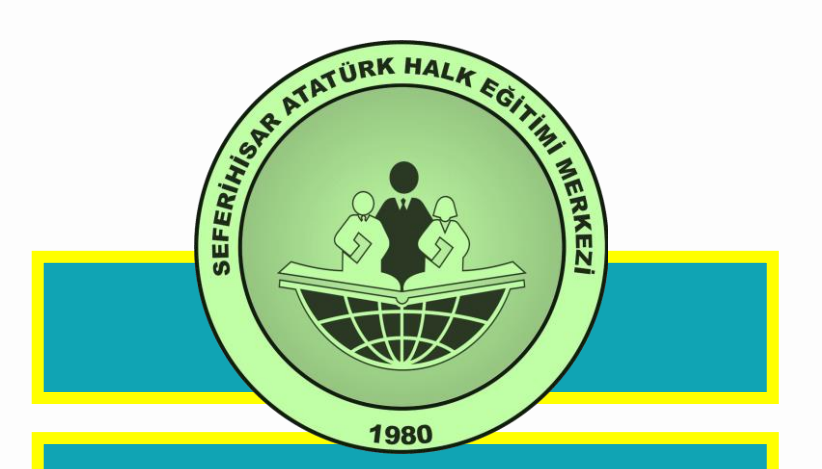

Açılan sayfada İl, İlçe ve Kurs Açma Şeklini yapınız ve Kaydet butonuna tıklayınız

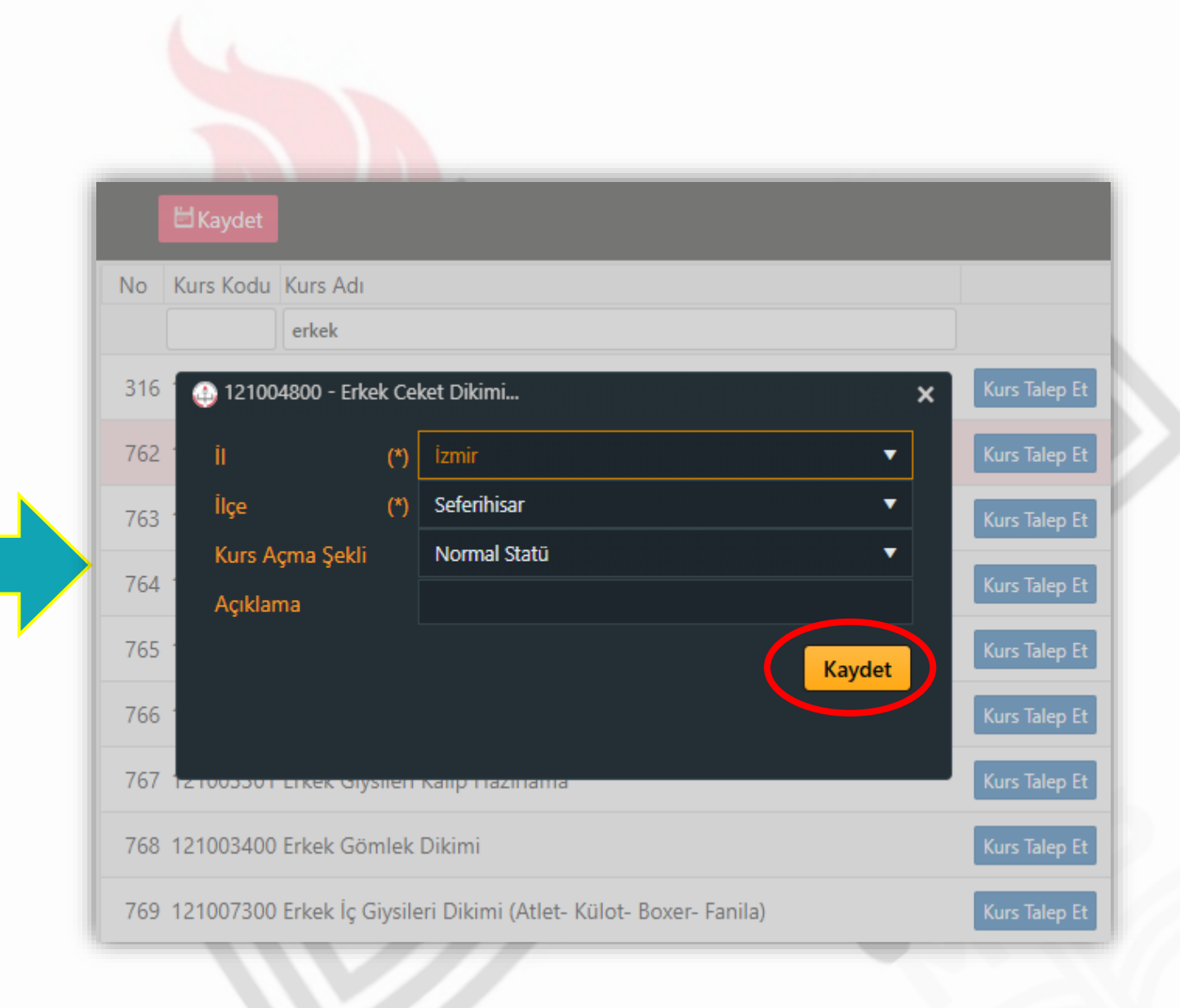

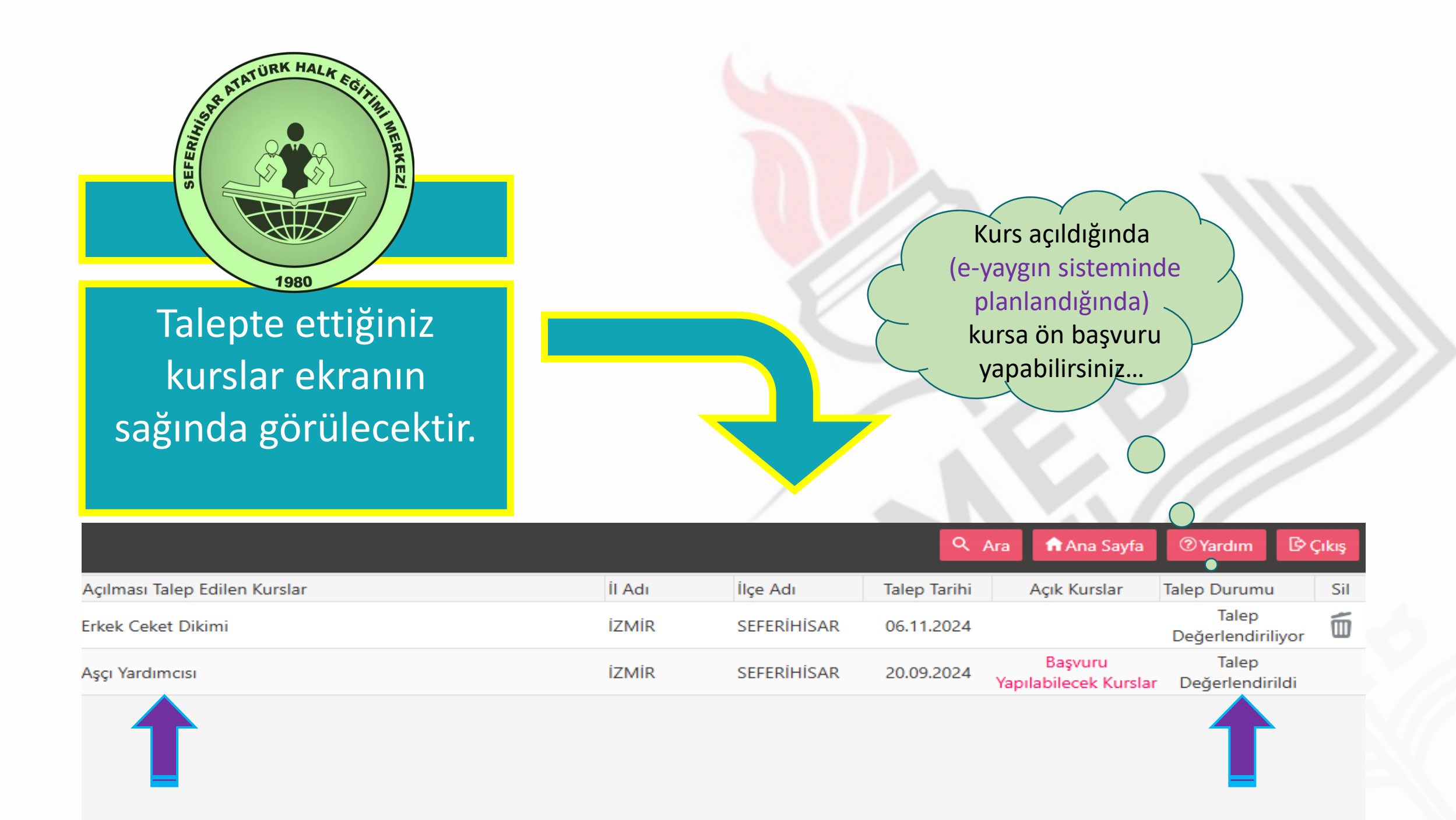

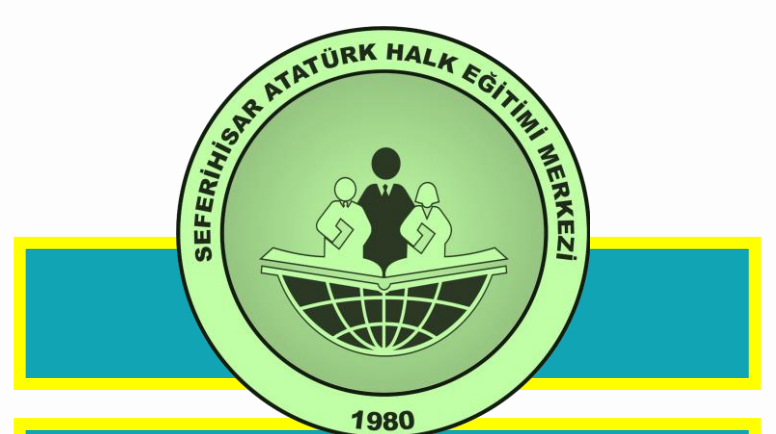

Alt menüdeki Kişisel Bilgilere tıklayınız. Telefon GSM, Eğitim Durumu, Çalışma Durumu, Engel Durumunu doldurup Kaydet butonuna tıklayınız.

|                  | Ţ                      |                       |         |  |
|------------------|------------------------|-----------------------|---------|--|
| Kişisel Bilgiler | <b>∐</b> Kaydet        | <b>\$</b> Yenile      |         |  |
| Kişisel Bilgiler | Kişi Bilgisi Aile Bire | yleri Bilgileri       |         |  |
| Kişisel Bilgiler | Adı Soyadı ***         | *****                 |         |  |
| Kişisel Fotoğraf | Doğum Tarihi           | Arama İçin Zorunlu    | Sorgula |  |
| Kurslarım        | Doğum Yeri             |                       |         |  |
| Belgelerim       | Cinsiyet               | Erkek                 |         |  |
|                  | Telefon İş             | +90 ()                |         |  |
|                  | Telefon GSM (*)        | +90 ()********        |         |  |
|                  | E-Posta (*)            |                       |         |  |
|                  | Eğitim Durumu          | Seçiniz *********     | •       |  |
|                  | Çalışma Durumu         | Seçiniz *********     | •       |  |
|                  | Engel Durumu           | Engelli Durumu Yoktur |         |  |

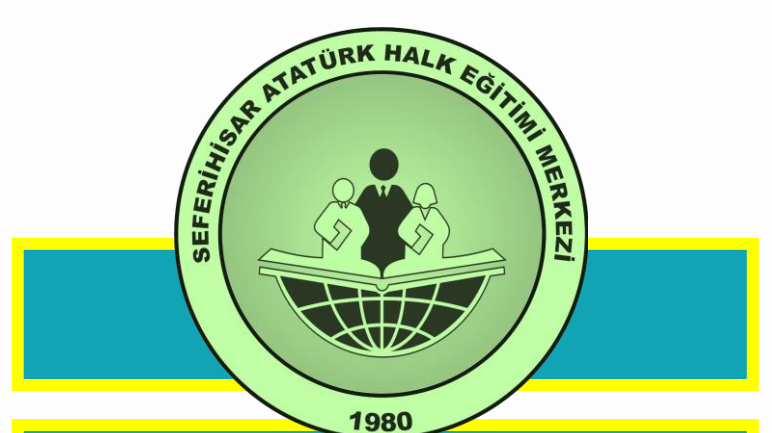

Aile Bireyleri Bilgileri bölümüne tıklayınız. Telefon GSM, Eğitim Durumu, Çalışma Durumu, Engel Durumunu doldurup EKaydet butonuna

tıklayınız.

Haydet 🗄 Kaydet € Yenile Kişisel Bilgiler Kişi Bilgisi Aile Bireyleri Bilgileri Kişisel Bilgiler TC Kimlik No Kişisel Bilgiler Adı Soyadı \*\*\*\*\*\*\*\*\* \*\*\*\*\*\*\*\*\* Kişisel Fotoğraf Doğum Tarihi Ť. Arama İçin Zorunlu Sorgula Kurslarım Doğum Yeri Belgelerim Cinsiyet Erkek v Telefon İş +90 (\_\_)\_\_\_\_ Telefon GSM (\*) +90 ( )\*\*\*\*\*\*\*\*\* E-Posta (\*) Eğitim Durumu .. Seciniz .. \*\*\*\*\*\*\*\*\* Çalışma Durumu .. Seçiniz .. \*\*\*\*\*\*\*\*\* Engel Durumu Engelli Durumu Yoktur